## **Ohjelmiston asennus puhelimeen:**

Älypuhelimeen tarvitaan DECO niminen ohjelma Android Play kaupasta tai Applen App Storesta, ei toimi Windows (Lumia) pohjaisissa älypuhelimissa. Suorat linkit ohjelmiin: <u>https://itunes.apple.com/us/app/tp-link-deco/id1186159417?mt=8</u> <u>https://play.google.com/store/apps/details?id=com.tplink.tpm5</u>

Ohjelman asennuksessa puhelimeen pitää hyväksyä liuta erilaisia lupia ennen kuin ohjelma asentuu. Ohjelman asennuksen jälkeen ohjelma avataan ja puhelimeen pitää <u>rekisteröidä</u> TP-Link-tili, joka on muodossa sähköpostiosoite ja salasana. (Huom! Tunnustiedot on hyvä laittaa talteen).

|                         | Vain hätäpuhelut 🖾 🛜 就 98 % 🖿 9.29                                   |
|-------------------------|----------------------------------------------------------------------|
|                         | ×                                                                    |
|                         |                                                                      |
|                         | Luo TP-Link-tunnus                                                   |
| deco                    | TP-Link-tunnuksella pääset nauttimaan TP-Linkin<br>pilvipalveluista. |
| Sisusta kotisi Wi-Fillä | Sähköpostiosoite                                                     |
|                         | matti@gmail.com                                                      |
|                         | Salasana 📀                                                           |
|                         | Hyväksyn: <u>YKSITYISYYS JA KÄYTTÖEHDOT</u>                          |
| KIRJAUDU SISAAN         |                                                                      |
| REKISTERÖIDY            | REKISTERÖIDY                                                         |
| < 0 □                   |                                                                      |

Avaa sähköposti ja napauta sähköpostissa olevaa linkkiä "Napsauta viimeistelläksesi rekisteröinnin". Joissain sähköpostiohjelmissa / Applen IOS laitteissa napsautus ei onnistu heti vaan sähköpostissa on päällä kolmannen osapuolen esto, joka pitää hyväksyä postiohjelmasta, jotta pääsee napauttamaan linkkiä. Jatketaan puhelimessa: Hyväksy kohta "Olen jo rekisteröitynyt" ja napauta <u>Kirjaudu sisään</u>.

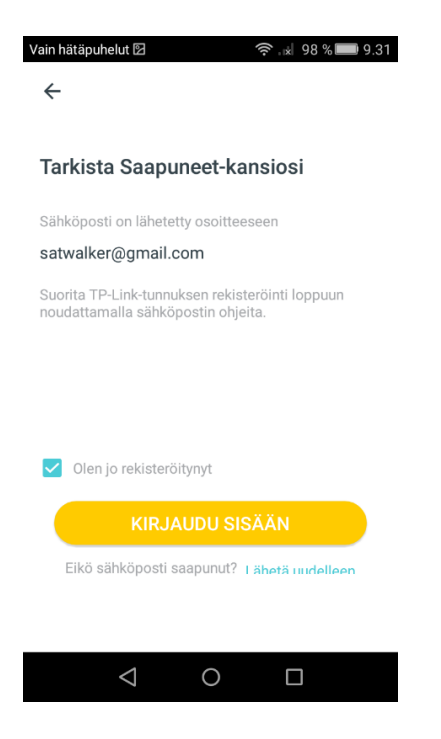

## Decon asennus:

Laite kysyy ensimmäisellä asennuskerralla suostumusta yhteyksien ja paikkatietojen käytöstä. Molemmat tulee sallia asennuksessa.

Napauta "<u>Aloitetaanpa".</u> Valitse kuvasta Deco M5 ja napauta "<u>Valitse".</u> "Tarvittavat välineet" näytetään kuvassa, "<u>Seuraava".</u> "Sammuta modeemi kohta", ei tarvitse tehdä, "<u>Seuraava".</u> 'Kytke laitteesi', kytke Deco modeemiin kiinni ja sähköt päälle kuvan mukaan, "<u>Seuraava".</u> "Tarkista modeemisi" kohta, paina vaan jatkaaksesi kohdasta "<u>Internetin valo on vakaa".</u> Odota kunnes led-valo vilkkuu Decossa sykkivänä sinisenä; kun se näin tekee, napauta "<u>Decon led-valo</u> <u>sykkii sinisenä"</u>

Puhelin etsii nyt päätelaitetta ja vaatii Bluetoothin päälle, jos se ei aikaisemmin jo ollut, napauta "<u>Kytke</u> <u>Bluetooth päälle"</u> napista ja odota.

Jos ohjelma ilmoittaa, ettei Decoa löytynyt, napauta ""ritä uudelleen

(Jos ei Bluetoothilla onnistu, napsauta kohtaa "Yhdistä Decoon Wi-Fillä", kun vaihtoehto tulee näkyviin.)

Kun laite on löytynyt ja yhdistynyt, "valitse sijoituspaikka", esim. <u>Eteinen</u> ja Deco tarkistaa, että netti toimii. Laitteessa näkyy sana internet-yhteys ja napsauta "<u>Seuraava"</u> (mitään asetuksia ei tarvitse muuttaa). Aseta Mac-osoite, napsauta "<u>Seuraava".</u>

X

| Nyt pääset luomaan oman verkkosi, kirjoita verkon       |  |
|---------------------------------------------------------|--|
| nimi ja salasana, joita halutaan käyttää ja "Seuraava". |  |

| Luo Wi-Fi-verkko                                                                                    |     |        |  |   |  |  |
|----------------------------------------------------------------------------------------------------|-----|--------|--|---|--|--|
| Tämä on nimi ja salasana, jolla käytät verkkoasi.<br>Salasanan on oltava vähintään 8 merkkiä pitkä. |     |        |  |   |  |  |
| Verkon nimi                                                                                         |     |        |  |   |  |  |
| omakoti                                                                                             |     |        |  |   |  |  |
| Salasana                                                                                            |     |        |  |   |  |  |
| 12345678                                                                                            |     |        |  | × |  |  |
|                                                                                                    |     |        |  |   |  |  |
|                                                                                                    | SEL | JRAAVA |  |   |  |  |
| _                                                                                                   | SEL | JRAAVA |  |   |  |  |
|                                                                                                    | SEL | JRAAVA |  |   |  |  |

## Valmis. Joit yhdistää laitteesi nyt tähän yerkkoon:omakoti Verkkoon:omakoti Verkkoti Verkkoti<

Kun Wi-Fi verkko on luotu, siihen yhdistetään kohdassa "Yhdistä Wi-Fiverkkoosi" ja napauta "<u>Seuraava"</u>

Puhelin ilmoittaa Yhdistetty Decoon ja tarkistaa internet-yhteyden. Napauta "<u>Olen toistaiseksi valmis",</u> jos olet yhdistämässä vain yhtä Decoa.

Mikäli Decoja kytketään enemmän kuin yksi, napauta "<u>Lisää toinen DECO"</u>. Laite kysyy mihin uusi laite asennetaan, siihen voi laittaa 1 kerroksinen talo, napauta "<u>Seuraava"</u>

Kytke Deco sähköpistorasiaan ja odota että valo vilkkuu sinisenä, napauta "Seuraava"

Valitse paikka laitteelle, esim. Makuuhuone ja valitse "<u>Olen toistaiseksi</u> valmis".

Decon on nyt asennettu. Oletuksena Deco on reitittävä, jos halutaan muuttaa Deco siltaavaksi, toimi näin:

| 7.26 🛆             |                                | 🗢 🛋 🛋 54 %  | 17.26 🔿                            | ♥ ▲ ▲ 54 % | 17.26 👜                                                                                                    | ▼▲▲ 533                                                          |
|--------------------|--------------------------------|-------------|------------------------------------|------------|----------------------------------------------------------------------------------------------------|------------------------------------------------------------------|
|                    |                                |             | ← Lisäasetukset                    |            | ← Käyttötila                                                                                                    |                                                                  |
| REITITTIMEN        | ASETUKSET                      |             | Osoitteen varaus                   |            | Reititin (oletus)                                                                                               |                                                                  |
| <b>?</b>           |                                | 8           | Portin edelleenlähetys             |            | Reititystilassa Deco yhdi<br>suoraan dynaamisen tai l<br>IP-osoitteen tai PPPoE-pr                              | stää Internetiin<br>kiinteän<br>rotokollan avulla,               |
| Wi-Fi              | Testaa<br>Internetin<br>nopeus | Musta lista | TP-Link DDNS<br>Pois käytöstä      |            | mahdollistaen Internet-y<br>usealla langattomalla tai<br>laitteella samanaikaisesti<br>DHCP-serverit ovat käytö | hteyden käytön<br>langallisella<br>i. NAT ja<br>össä oletusarvon |
| (1) vitā Deco      | Lisäasetukset                  | WPS         | SIP ALG<br>Käytössä                |            | Tilan vaihtaminen käynnist                                                                                      | tàà reitittimen                                                  |
| MECARE             |                                |             | Nopea siirtyminen<br>Pois käytöstä |            | uudelleen.<br>—<br>Tu                                                                                           | RUUTA OK                                                         |
| సికి               |                                |             | Beamforming<br>Käytössä            |            | Deco yhdistää tukiasema<br>tai langattomaan reitittin<br>verkkokaapelin kautta ta                               | atilassa langallise<br>neen joko<br>i laajentamalla              |
| silukitus          | Viruksentorju<br>nta           | QoS         | Merkkivalojen hallinta             |            | peittoa. Tässä tilassa ei tu<br>kuten NAT, lapsilukkoase                                                        | oman verkkosi<br>ieta toimintoja,<br>itukset (Parental           |
| 3                  | 8                              |             | Käyttötila<br>Reititin             |            | Controls) ja QoS.                                                                                               |                                                                  |
| Kuukau<br>ittainen | Managerit                      |             | Ilmoitukset                        |            |                                                                                                    |                                                                  |
| =                  | 3                              | LISĂĂ       | Käytössä                           |            |                                                                                                    |                                                                  |
| $\triangleleft$    |                                | 0           | <b>)</b> $\triangleleft$ $\circ$   | 2          |                                                                                                    |                                                                  |

- 1. Valitse oikealta alhaalta Lisää (9 pistettä) ja tästä valikosta Lisäasetukset
- 2. Ja alhaalta löytyy kohta Käyttötila (reititin), klikkaa siitä
- 3. Ja valitaan alempi vaihtoehto Tukiasema ja OK (laite käynnistyy uudelleen)

Mikäli päivitys laitteelle löytyy se näkyy ohjelman yläosassa liikkuvana tekstinä.

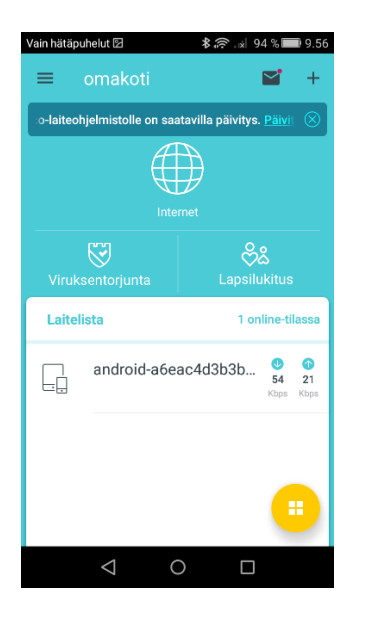

Napauta "Päivitä nyt" tekstiä ja hyväksy päivitys "Lataa laiteohjelmisto".

Puhelin varmistaa vielä asian ja napauta "<u>Lataa</u> uudelleen". Kun lataus on valmis, napauta "<u>Asenna"</u> ja laite varmistaa asian toistamiseen, napauta "<u>Asenna"</u> uudelleen. Tämä päivitys vie noin 5 minuuttia.

Laite on nyt valmis käytettäväksi.

Tarvittaessa laitteen voi nollata virrat päällä ja painamalla laitteen pohjasta reset -painiketta esim. kynällä 5 sekunnin ajan, jolloin oranssi valo syttyy ja laite on uudelleen ohjelmoitavissa.